## LIMPIEZA DEL MEDIDOR

# Nota: Usted no tiene que ingresar SET-UP para realizar la prueba.

Si no ingresa 5ET-UP, el medidor utilizará la configuración predeterminada que se presenta a continuación:

Reloj (hora v fecha): DFF

(Los resultados permanecerán almacenados en esta configuración con la hora y la fecha, pero no se mostrarán. La hora se establecerá en tiempo estándar del pacífico [PST].)

- Avisos audibles: **D**
- Idioma: ENGL.
- Formato de la hora: AM/PM
- Formato de la fecha: M. J.Y.
- Unidad de medida: mg/dL

Para cambiar las configuraciones predeterminadas, ingrese al modo de SET-UP.

1. Con el medidor apagado, presione y mantenga presionado el botón de encendido/apagado por aproximadamente tres segundos, hasta que los símbolos de la pantalla aparezcan y empiecen a encenderse intermitentemente.

2. Libere el botón de encendido/apagado; aparecerá SET-UP en la pantalla. Presione el botón M (a la izquierda) para revisar las configuraciones de la opción actual.

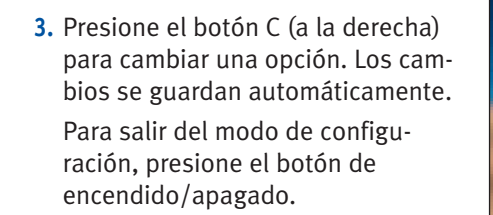

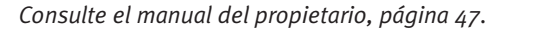

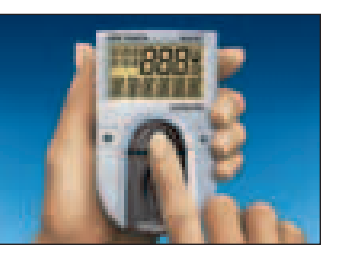

1. Encienda el medidor. Presione el botón M que se encuentra en el lado izquierdo del medidor.

2. Para revisar una prueba en par-

botón M. Cuando la memoria

regresa al resultado más

da en 51).

dido/apagado.

ticular, continúe presionando el

reciente, el medidor emitirá una

señal audible (si la opción de

avisos audibles está estableci-

Para salir del modo de memo-

ria, presione el botón de encen-

Consulte el manual del propietario, página 45.

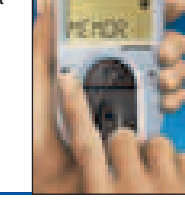

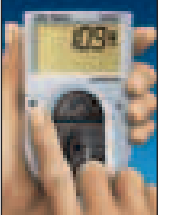

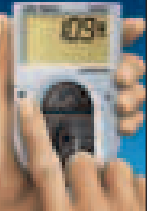

1. Retire el sujetador de la tira de prueba (presione y deslice hacia usted el sujetador de la tira de prueba). Lave solamente el suietador de la tira **de prueba** con agua y jabón. Limpie el pequeño

dón húmedo y séguelos completamente. 2. Utilice un hisopo o un paño humedecido con agua para limpiar el área de prueba.

Séquela completamente. Nota: No utilice alcohol. No sumerja el medidor en agua.

3. Vuelva a colocar el sujetador de la tira de prueba. Ajústelo a presión firmemente en su lugar.

Realice una revisión de la tira de comprobación después de haber limpiado el medidor. Consulte el manual del propietario, página 73.

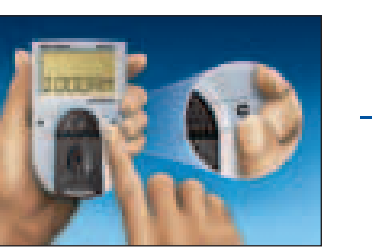

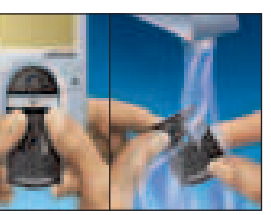

orificio de ambos lados con un hisopo de algo-

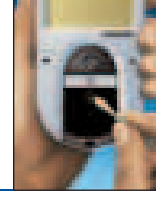

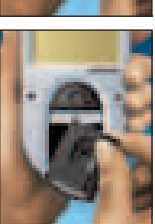

ANTES DE REALIZAR LA PRUEBA: Consulte las instrucciones sobre la codificación del medidor y el procedimiento de análisis.

\* IMPORTANTE: Está diseñado para uso de diagnóstico in-vitro. Lea las instrucciones detalladas en el Manual del Usuario de OneTouch<sup>®</sup> Basic<sup>®</sup>.

**ONETOUCH** Basic Sistema de monitoreo de la glucosa en la sangre

Guía rápida de referencia\*

**ONETOUCH®** lo cambia todo.™

## **REVISIÓN DE LA TIRA DE COMPROBACIÓN**

## PRUEBA DE SOLUCIÓN DE CONTROL

### **PROCEDIMIENTO DE PRUEBA DE 3 PASOS**

Presione el botón de encendido/apagado para encender o apagar el medidor. Cuando encienda el medidor, aparecerán todos los símbolos de la pantalla. Si el botón de encendido/ apagado se mantiene presionado durante tres segundos o más, el medidor ingresará automáticamente al modo de configuración.

# CÓMO CONFIGURAR EL CÓDIGO DEL MEDIDOR

Si el número de código de la pantalla coincide con el número de código del frasco de tiras de prueba, inicie la prueba. Si los códigos no coinciden, presione el botón C del lado derecho del medidor hasta que coincidan. luego inicie la prueba.

*Nota:* La primera vez que utilice el medidor, aparecerá, [[]]-- en la pantalla, lo cual indica que no se han establecido códigos.

Consulte el manual del propietario, página 11.

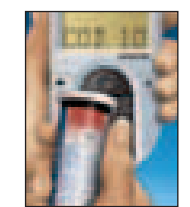

1. Presione el botón de encendido/apagado. Inserte el lado 1 de la tira de comprobación.

2. Cuando aparezca APLIQ MUEST.

retire la tira de comprobación

Nota: No aplique solución de con-

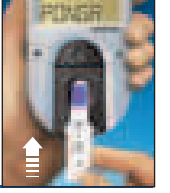

1. Presione el botón de encendido/apagado. Asegúrese de que el número de código que se muestra en el medidor coincide con el número de código del frasco de tiras de prueba. Si es correcto, inserte una tira de prueba.

(Antes de utilizarla, agite bien el

control aparece en 45 segundos.

Si el resultado de la solución de

control se encuentra dentro del

OneTouch<sup>®</sup>, impreso en el frasco

está funcionando correctamente.

rango de control normal de

de tiras de prueba, el sistema

frasco de solución de control).

3. El resultado de la solución de

2. Aplique una gota de solución

de control.

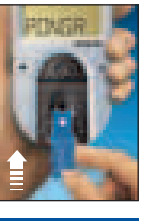

1. Presione el botón de encendido/apagado. Asegúrese de que el número de código que se muestra en el medidor coincide con el número de código del frasco de tiras de prueba. Si es correcto, inserte una tira de prueba.

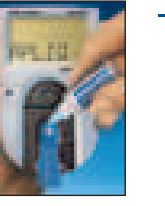

- **2.** Aplique suavemente una muestra en el área de prueba. No presione el dedo en el área de prueba. **IMPORTANTE:** La muestra de sangre debe cubrir completamente el área de prueba de la tira de prueba.
- 3. Resultados precisos en sólo 45 segundos.

Consulte el manual del propietario, página 25.

trol a la tira de comprobación. 3. Cuando aparezca PONGA LAID coloque la tira de comprobación del otro lado y deslícela de nuevo en el sujetadór de la tira de prueba. El medidor hace un conteo regresivo de cuatro a cero, luego proporciona el resultado de la tira de comprobación.

del medidor.

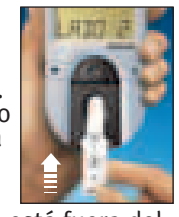

Si aparece /ND DK REPIT/ la lectura está fuera del rango aceptable de la tira de comprobación, el cual está impreso en la parte trasera del medi dor. Limpie el medidor, repita la prueba. Si continúa REPIT/ comuniquese al Servicio de atención al cliente de LifeScan en 1 800 381-7226.

Realice una revisión de la tira de comprobación todos los días aue se analice la sanare para asegurarse de que el medidor está funcionando correctamente. Consulte el manual del propietario, página 14.

Realice una prueba de solución de control para practicar el procedimiento de prueba y para asegurarse de que el medidor y las tiras de prueba trabaian correctamente como un sistema.

Consulte el manual del propietario, página 18.

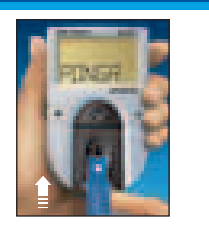

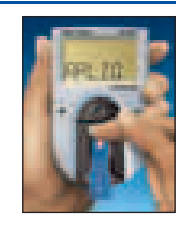

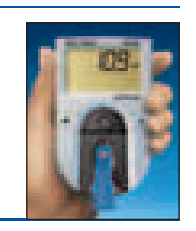

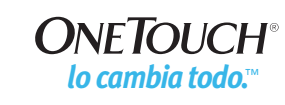

Si está teniendo algún problema para utilizar su medidor, comuníquese a los números gratuitos de 24 horas del Servicio de atención al cliente de LifeScan o visite nuestro sitio web en www.OneTouchEnEspanol.com

> EE.UU. (Inglés): 1 800 227-8862 EE.UU. (Español): 1 800 381-7226

Materiales instructivos del OneTouch® Basic® se encuentra disponible en español. Para recibir su copia gratuita, favor de llamar al número gratis 1 800 381-7226.

El sistema descrito en el presente documento está cubierto por una o más de las siguientes natentes de Estados Unidos: D417.504, D428.150, 5.059.394, 5.187.100, 5.843.692. 5,968,760, 6,045,567, 6,156,051, 6,197,040 y 6,489,133. El uso del dispositivo de monitoreo descrito en este documento está protegido por las siguientes patentes de Estados Unidos: 4,935,346 y 6,268,162. La compra del dispositivo de monitoreo descrito aguí no actúa para otorgar una licencia bajos dichas patentes. Dicha licencia únicamente se otorga cuando el dispositivo se utiliza con tiras de prueba de OneTouch® o con tiras de prueba fabricadas por Diagnostic Solutions, Inc. Ningún otro distribuidor que no sea LifeScan, Inc. está autorizado para otorgar dicha licencia. LifeScan no ha evaluado la precisión de los resultados generados con los medidores LifeScan utilizando tiras de prueba fabricadas por otros distribuidores que no sean LifeScan.

OneTouch<sup>®</sup> es una marca registrada de LifeScan, Inc. ©2003 LifeScan, Inc. Milpitas, CA 95035, Rev. 04/04

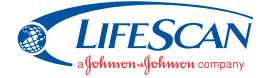

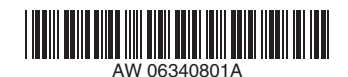